## Installazione Driver OPTIc2 (Windows Vista)

REQUISITO FONDAMENTALE: Dovete avere l'accesso come **AMMINISTRATORE** del PC su cui si vuole installare il driver.

1. Inserire un CD *A*LGE nel PC.

Se non avete un CD ALGE, potete scaricare il driver dalla Homepage ALGE www.alge-timing.com

Dopo averlo scaricato, lo dovete estrarre: premere Unzip

| o unzip all files in OPTIc2D<br>pecified folder press the Un | river.exe to the<br>zip button. | Unzip      |
|--------------------------------------------------------------|---------------------------------|------------|
| Inzin to folder:                                             |                                 | Run WinZip |
| Mary to rolder.                                              | Browse                          | Close      |
| Overwrite files without prompting                            |                                 | About      |
|                                                              |                                 | Help       |

2. Collegare l' OPTIc2 al vostro PC ed accenderlo.

Attendere fino a quando la finestra di Windows termina la ricerca del driver. Si aprirà la seguente finestra. Cliccare su *Individuare ed Installare il driver* 

| n | ecessario installare il driver per Dispositivo sconosciuto                                                                                                    |
|---|----------------------------------------------------------------------------------------------------|
| ۲ | Individuare e installare il driver (scelta consigliata)<br>Seguire la procedura guidata per l'installazione del driver per il<br>dispositivo.                    |
| + | Visualizza questo messaggio in seguito<br>Il messaggio verrà visualizzato di nuovo al successivo collegamento del<br>dispositivo o al prossimo accesso a Windows |
| • | Non visualizzare più questo messaggio<br>Il dispositivo non funzionerà fino all'installazione del driver                                                         |

3. Se avete impostata l'opzione di Controllo dell'Account Utente, apparirà la seguente schermata. Cliccare su *Continua* 

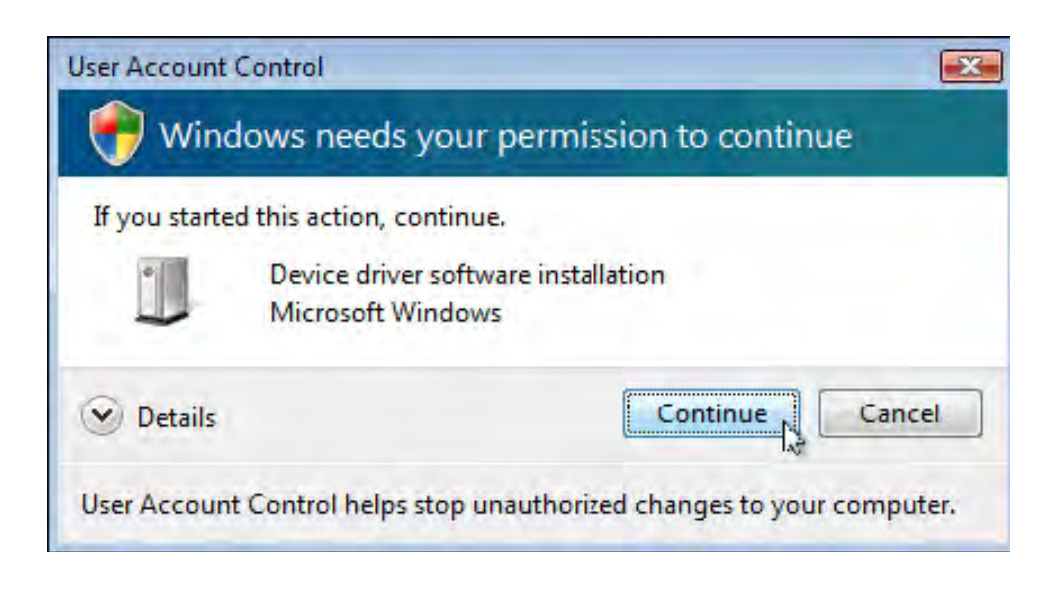

4. Cliccare su *Non cercare online* (se compare la schermata seguente , o simile)

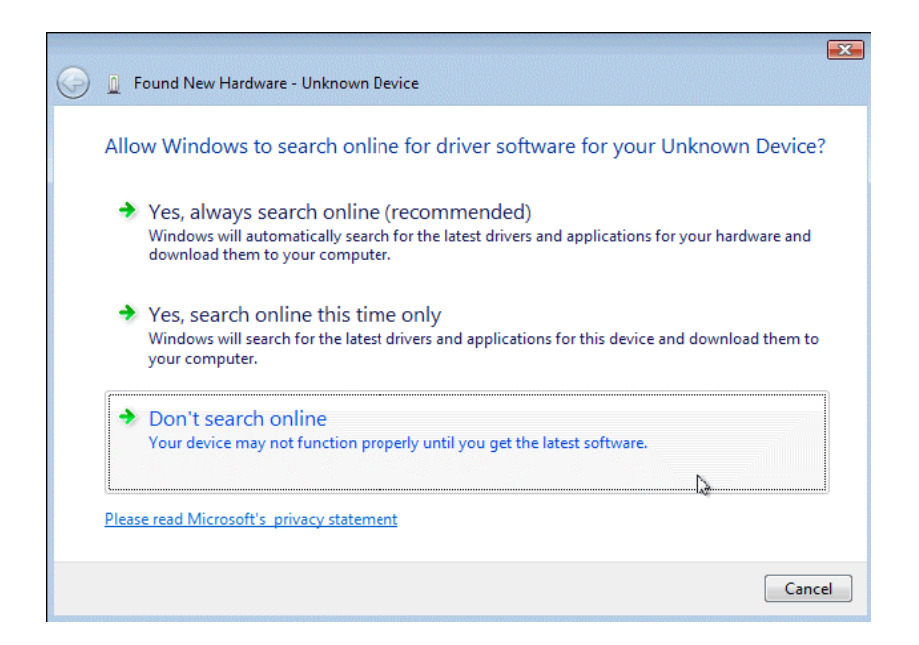

5. Cliccare su Disco non disponibile. Mostra altre opzioni

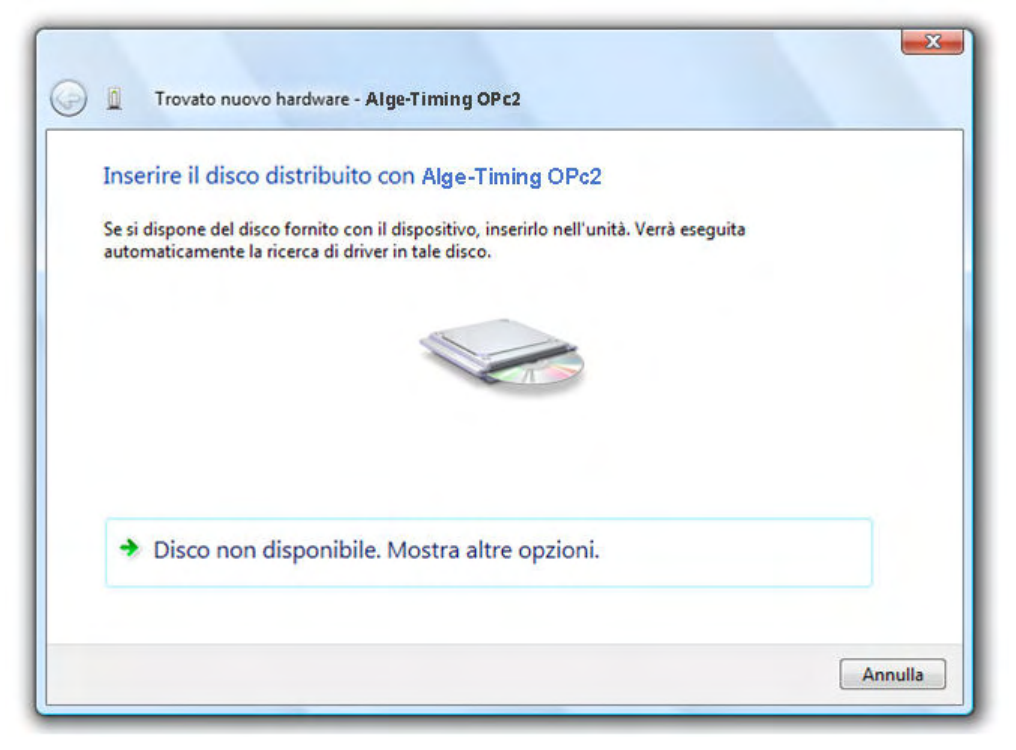

6. Cliccare su Cerca il software del driver nel computer

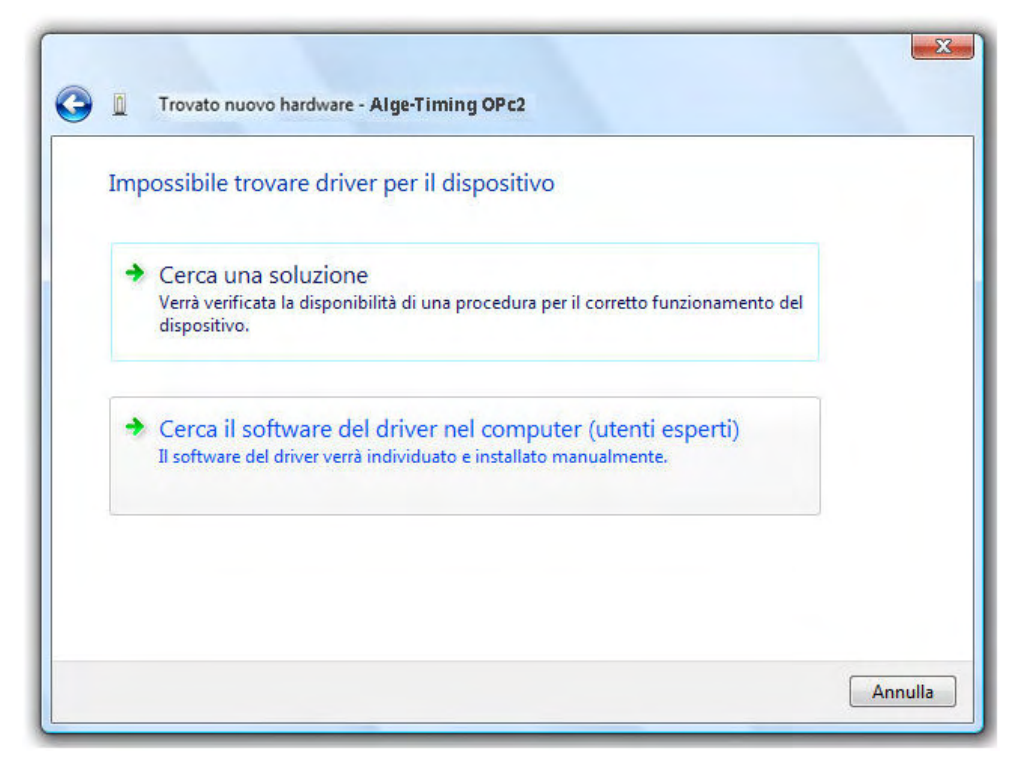

Installazione Driver OPTIc2 090302

7. Clicca su *Cerca* 

Quindi scegliere la localizzazione del driver e cliccare su OK e Avanti

| a 🏭 VistaOS (C:) | *   |
|------------------|-----|
| ADOBE            | 100 |
| De 🕌 CESI        | E   |
| Downloads        |     |
| 🔺 📕 driver       |     |
| OPTIc2           |     |
| 🔉 遇 TimyUSB      |     |
| Intel            | *   |

8. Confermare che volete realmente installare questo driver e cliccare su Installa il software del driver

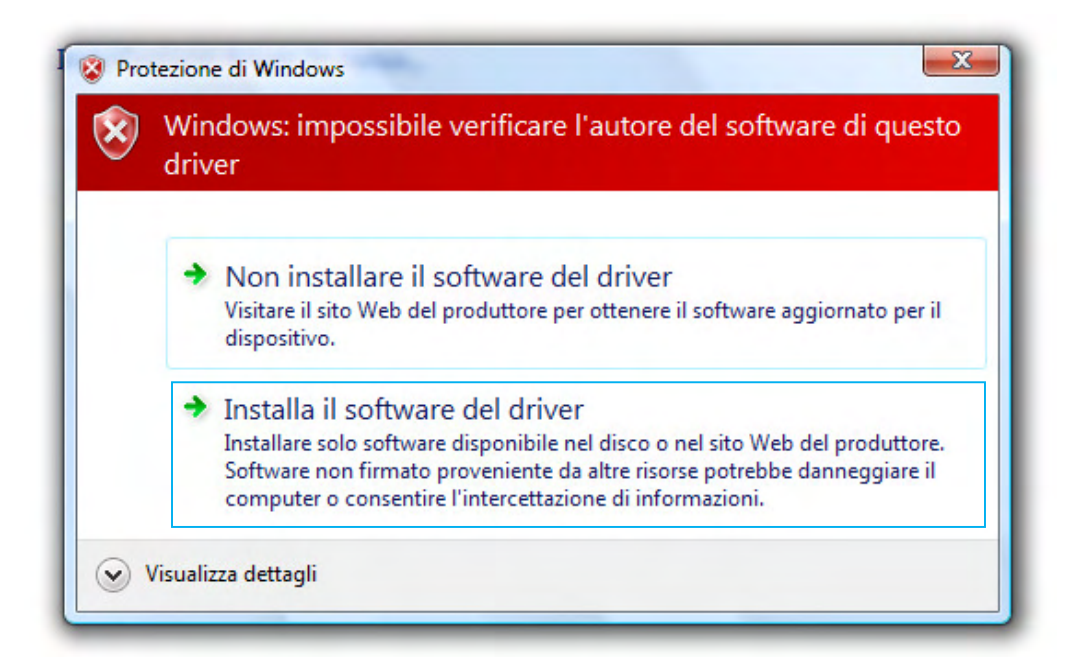

9. Dovrà apparire una finestra con il messsaggio di avvenuto completam4ento dell'installazione (come la seguente o simile). Cliccare su *Fine* 

| Completamento dell'Installazione<br>guidata hardware                |  |
|---------------------------------------------------------------------|--|
| È stato installato il seguente hardware:                            |  |
| OPTIc2 - Camera Typ 3                                               |  |
| L'installazione del software per il dispositivo è stata completata. |  |
| Per terminare la procedura guidata, scegliere Fine.                 |  |

10. Potete controllare se il driver è correttamente installato. Andare su *Start / Pannello di controllo / Sistema e Manutenzione / Sistema / Gestione dispositivi.* 

Dovrà essere presente tra i dispositivi 1394 l'icona dell'OPTIc2

| 📥 De        | vice Manager                                               |  |
|-------------|------------------------------------------------------------|--|
| File        | Action View Help                                           |  |
| <pre></pre> | ) 🖬 🗐 📔 🖬 🍕 🏨                                              |  |
|             | STD-PC<br>1394 controlled devices<br>OPTIc2 - Camera Typ 3 |  |
| Ē           | Computer                                                   |  |